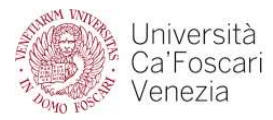

## CAMPUS ECONOMICO SAN GIOBBE – Aule didattiche

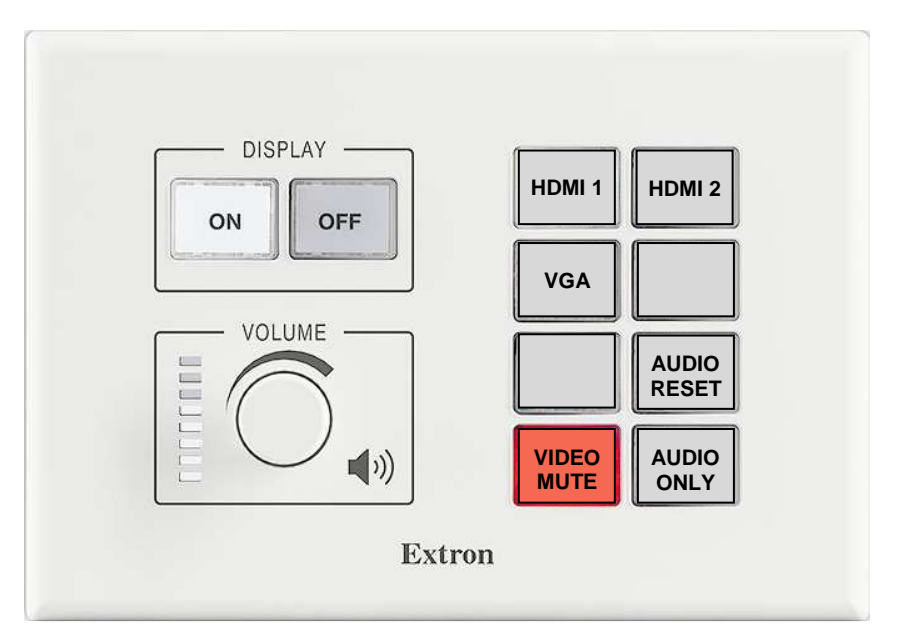

### Funzioni dei tasti del controller MLC

#### **DISPLAY**

**ON** - accensione VP + impianto audio a volume standard; discesa schermo; selezione input VGA. **OFF** - spegnimento impianti multimediali (audio e video); salita schermo.

#### VOLUME

con rotellina, regola il volume generale di amplificazione (entro limiti predeterminati).

### <u>TASTI 1 - 8</u>

- 1 HDMI 1 videoproiezione e amplificazione audio da PC collegato alla presa HDMI 1.
- 2 HDMI 2 videoproiezione e amplificazione audio da PC collegato alla presa HDMI 2.
- **3 VGA** videoproiezione e amplificazione audio dal PC di aula, collegato alla presa VGA + audio.

# 4 – NON UTILIZZATO

5 – NON UTILIZZATO

6 - AUDIO RESET - riporta al livello standard i volumi di: microfono a filo, radiomicrofono e audio da PC.

7 – VIDEO MUTE - oscura temporaneamente la videoproiezione.
Usare con videoproiezione in corso; il tasto si accende con colore rosso e la videoproiezione si oscura.
Premere ancora per riprendere la videoproiezione; il tasto torna di colore giallo.

8 – AUDIO ONLY - attiva il solo sistema audio (microfono da tavolo, radiomicrofono, audio da PC).
Usare con impianto multimediale spento; il tasto lampeggia per circa 30 secondi, poi rimane acceso con colore ambra.
Premere il tasto OFF per disattivare (spegnimento impianti).

NOTA BENE

Una volta premuto un tasto, attendere circa 2/3 secondi per l'attivazione della funzione richiesta.

Per collegare un PC "ospite" all'impianto, utilizzare prioritariamente le prese HDMI.

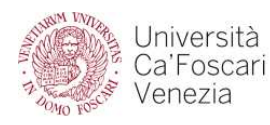

## CAMPUS ECONOMICO SAN GIOBBE – Aule con doppio videoproiettore

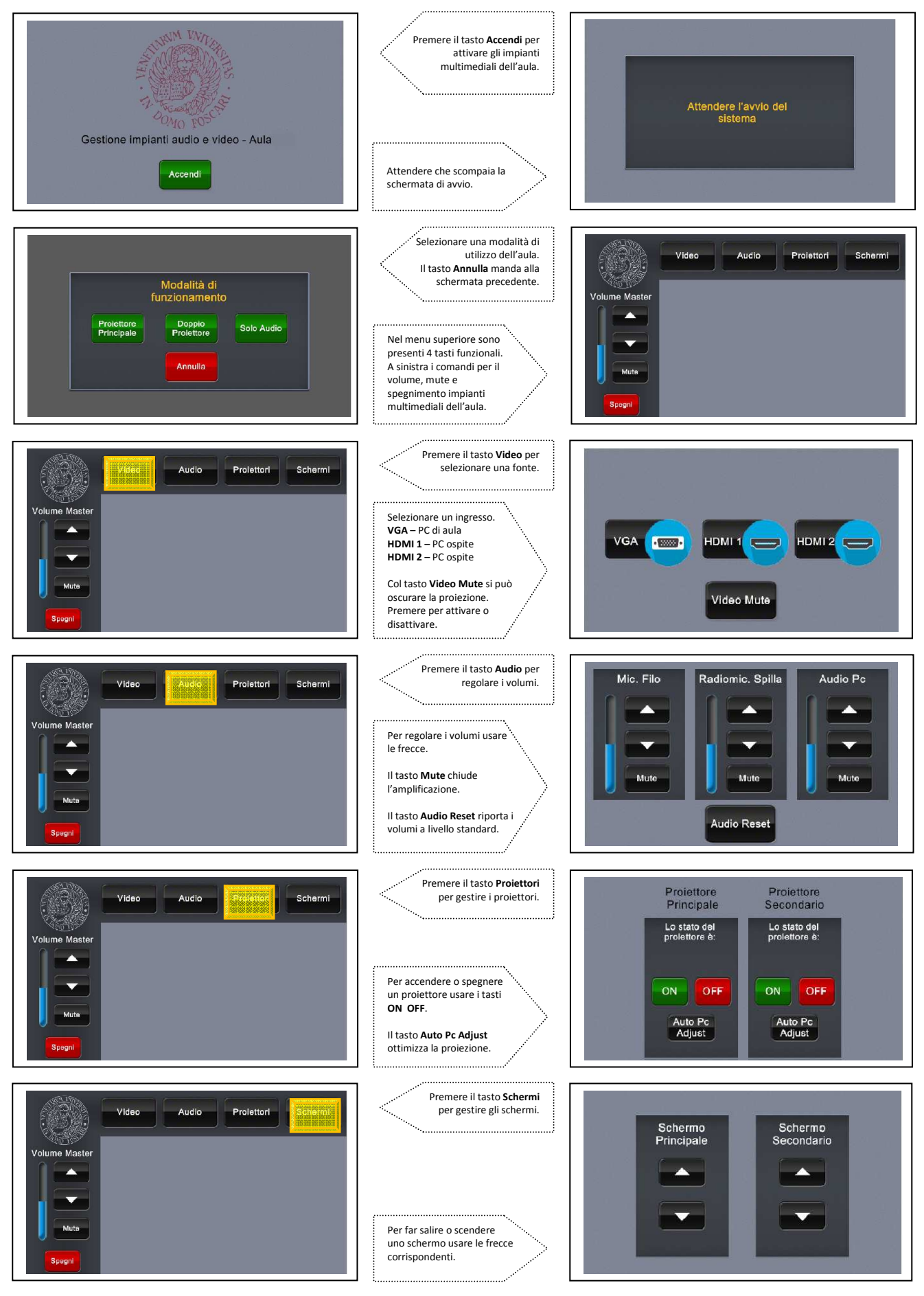